# eBook Gratuit

# APPRENEZ plesk

eBook gratuit non affilié créé à partir des contributeurs de Stack Overflow.

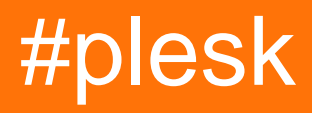

### Table des matières

| À propos                                 | 1   |
|------------------------------------------|-----|
| Chapitre 1: Commencer avec plesk         | 2   |
| Remarques                                | .2  |
| Examples                                 | .2  |
| Installation ou configuration            | .2  |
| Installation de Plesk sur Windows Server | . 2 |
| Les préparatifs                          | 2   |
| Installez Plesk                          | 2   |
| Télécharger                              | 2   |
| Lancer l'installateur                    | .3  |
| Installez Plesk                          | .3  |
| Crédits                                  | .6  |

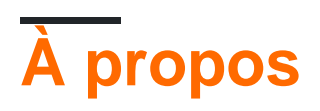

You can share this PDF with anyone you feel could benefit from it, downloaded the latest version from: plesk

It is an unofficial and free plesk ebook created for educational purposes. All the content is extracted from Stack Overflow Documentation, which is written by many hardworking individuals at Stack Overflow. It is neither affiliated with Stack Overflow nor official plesk.

The content is released under Creative Commons BY-SA, and the list of contributors to each chapter are provided in the credits section at the end of this book. Images may be copyright of their respective owners unless otherwise specified. All trademarks and registered trademarks are the property of their respective company owners.

Use the content presented in this book at your own risk; it is not guaranteed to be correct nor accurate, please send your feedback and corrections to info@zzzprojects.com

## Chapitre 1: Commencer avec plesk

#### Remarques

Cette section fournit une vue d'ensemble de ce qu'est plesk et pourquoi un développeur peut vouloir l'utiliser.

Il devrait également mentionner tous les grands sujets dans plesk, et relier aux sujets connexes. La documentation de plesk étant nouvelle, vous devrez peut-être créer des versions initiales de ces rubriques connexes.

### Examples

Installation ou configuration

Instructions détaillées sur l'installation ou l'installation de plesk.

Installation de Plesk sur Windows Server

Dans ce qui suit, nous allons installer Plesk Onyx sur Windows Server (2016) à l'aide de l' **interface graphique de Plesk Installer**.

### Les préparatifs

Pour installer Plesk, nous avons besoin d'une installation Windows Server (2012/2016) en cours d'exécution. La recommandation matérielle est un minimum de 2 Go de RAM et 30 Go d'espace disque libre. Jetez un coup d'œil aux exigences matérielles et logicielles officielles pour des informations plus détaillées.

### **Installez Plesk**

Après avoir configuré Windows Server, nous pouvons procéder à l'installation de Plesk. Par conséquent, nous utiliserons l' **interface graphique de Plesk Installer**. D'autres options, telles qu'une installation basée sur une console, sont également disponibles.

### Télécharger

Pour télécharger le programme d'installation de Plesk, rendez-vous sur https://page.plesk.com/plesk-onyx-free-download, faites défiler la liste jusqu'à la section "Plesk Windows Installer" et appuyez sur le bouton de téléchargement (icône à gauche).

### Lancer l'installateur

Ouvrez l'invite de commande Windows et remplacez le répertoire de travail par celui dans lequel vous avez enregistré le *fichier plesk-installer.exe* téléchargé:

cd <download directory>

Maintenant, nous pouvons exécuter le programme d'installation avec la commande suivante:

```
plesk-installer.exe --web-interface
```

Cela lancera l'interface graphique du programme d'installation dans votre navigateur.

#### **Installez Plesk**

Lorsque nous avons démarré le programme d'installation de l'interface Web, l'écran de bienvenue s'affiche maintenant dans votre navigateur. Sélectionnez votre langue préférée et connectez-vous avec vos informations d'identification d'administrateur Windows.

Une fois la connexion établie, la fenêtre principale s'affiche, ce qui nous donne accès à des actions telles que les installations, les mises à niveau et la gestion des composants / fonctionnalités. Comme Plesk n'est pas encore installé, la seule action est d'installer.

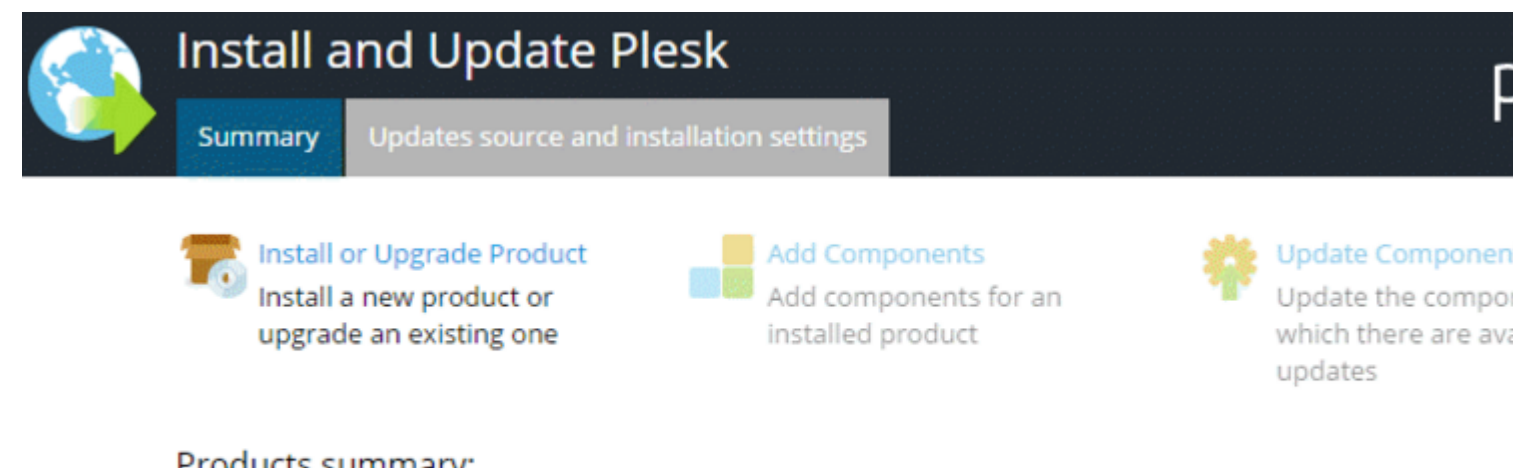

#### Products summary:

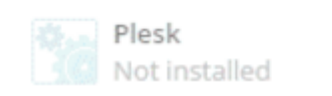

Produc

Pour plus de paramètres, nous pouvons aller à la **source Updates et les paramètres d'installation**. Si vous devez modifier les paramètres d'installation, vous pouvez définir le répertoire du fichier d'installation, le serveur proxy et modifier la langue de l'interface.

Comme les paramètres par défaut conviennent pour une installation de base, cliquez sur **Installer ou mettre à niveau le produit**. L'écran suivant nous permet de sélectionner la version que nous voulons installer. Cochez la case en regard de **Plesk** et sélectionnez la version du produit (nous utilisons la dernière version) ainsi que le type d'installation dans le menu:

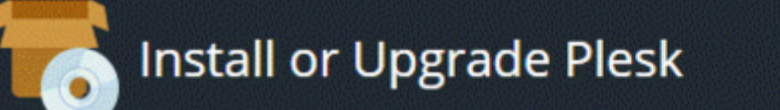

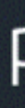

#### Select the products you want to install or upgrade:

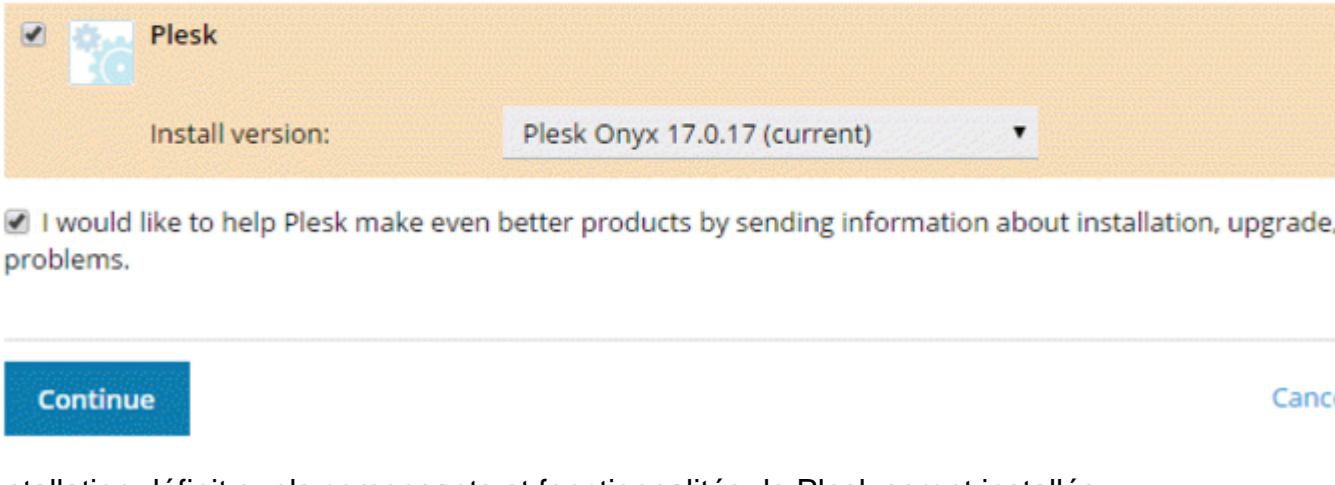

Le type d'installation définit quels composants et fonctionnalités de Plesk seront installés:

| To Install or Upgrad      | de Plesk                           |   | F                 |
|---------------------------|------------------------------------|---|-------------------|
| Select installation types | for the products:                  |   |                   |
| Plesk                     |                                    |   |                   |
| Install version:          | Plesk Onyx 17.0.17 (current)       |   |                   |
| Installation type:        | Recommended                        | • | Preview component |
|                           | Install only necessary components. |   |                   |
|                           |                                    |   |                   |
| Continue                  |                                    |   | Canc              |

- Le type d'installation **recommandé** inclut tous les composants nécessaires à l'hébergement Web (y compris le serveur Web, un serveur de messagerie, un serveur de base de données, etc.), ainsi que les fonctionnalités les plus populaires et les plus utilisées. Si vous ne savez pas quel type d'installation choisir, passer à Recommandé est une valeur sûre.
- Le type d'installation **complet** inclut tous les composants et fonctionnalités de Plesk. Notez que le choix de ce type d'installation nécessite le plus d'espace disque.
- Le type d'installation **personnalisée** vous permet de choisir les éléments à installer dans la liste de tous les composants et fonctionnalités disponibles. Ce type d'installation est recommandé pour les administrateurs expérimentés de Plesk.

Le type d'installation sélectionné n'est pas pour toujours. Une fois Plesk installé, vous pourrez

ajouter ou supprimer des composants Plesk à tout moment.

Nous continuons avec le type d'installation recommandé.

L'écran suivant affiche des paramètres supplémentaires, tels que le répertoire d'installation de Plesk. Nous devons également définir le mot de passe d'administration de Plesk. C'est le mot de passe de l'utilisateur "admin".

| <b>T</b> | Install or Upgrade                             | Plesk                                                                       |
|----------|------------------------------------------------|-----------------------------------------------------------------------------|
|          | Some components selected for inst<br>required. | tallation or upgrade require that you specify certain parameters. All field |
|          | Plesk                                          |                                                                             |
|          | Base packages of Plesk                         |                                                                             |
|          | Plesk installation directory                   | C:\Program Files (x86)\Plesk                                                |
|          | Path for storing user data                     | C:\Program Files (x86)\Plesk                                                |
|          | Path for storing content of Web sites          | C:\Inetpub\vhosts                                                           |
|          | Plesk                                          |                                                                             |
|          | Plesk administrator password                   |                                                                             |

Ça y est. Cliquez sur Continuer pour démarrer l'installation. Selon le type d'installation, les composants sélectionnés et la vitesse des ressources système / connexion Internet, l'installation durera entre 30 et 90 minutes.

Après l'installation, la configuration post-installation est la suivante. Ouvrez votre navigateur et ouvrez

https://<SERVER\_NAME\_OR\_IP\_ADDRESS>:8443

pour la configuration post-installation.

Lire Commencer avec plesk en ligne: https://riptutorial.com/fr/plesk/topic/4859/commencer-avecplesk

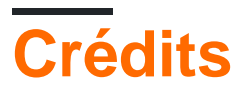

| S.<br>No | Chapitres            | Contributeurs      |
|----------|----------------------|--------------------|
| 1        | Commencer avec plesk | Community, darkend |